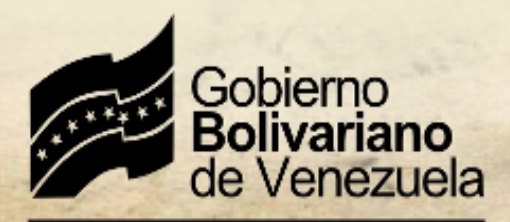

Ministerio del Poder Popular para Educación Universitaria, Ciencia y Tecnología

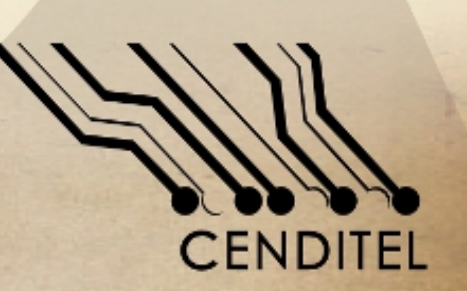

# PROYECTO CANAIMA Bicentenario

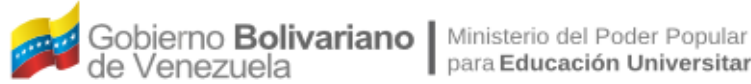

para Educación Universitaria, Ciencia y Tecnología

Centro Nacional de Desarrollo e Investigación en Tecnologías Libres (Cenditel)

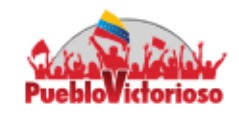

### 1815 Bicentenario de la 2015 "Carta de Jamaica"

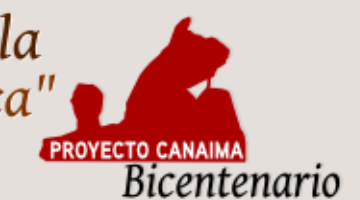

# Manual de Instalación del Reproductor de Historias **Bicentenarias**

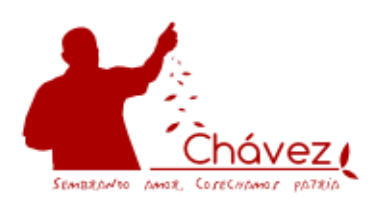

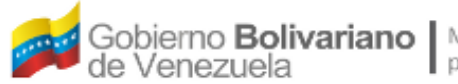

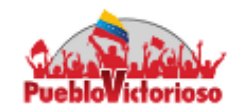

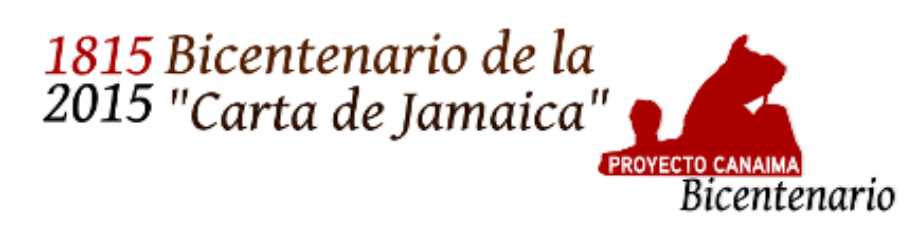

El presente manual corresponde al paso a paso de instalación del **Reproductor de Historias Bicentenarias,** éste reproductor permite visualizar un conjunto de vídeos alusivos a la epopeya independentista. Actualmente se cuenta con historias comprendidas entre los años 1810 y 1815.

#### **Requerimientos técnicos:**

Sistemas Operativos basados en **Debian (Wheezy)** y **derivados** 

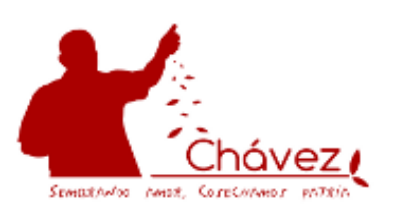

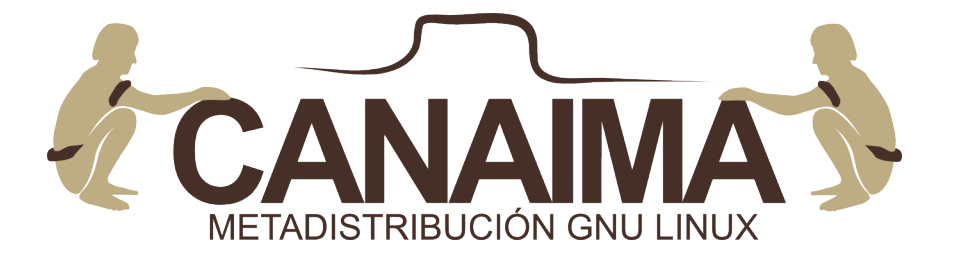

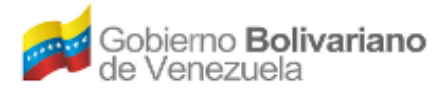

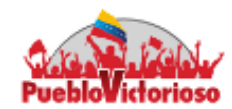

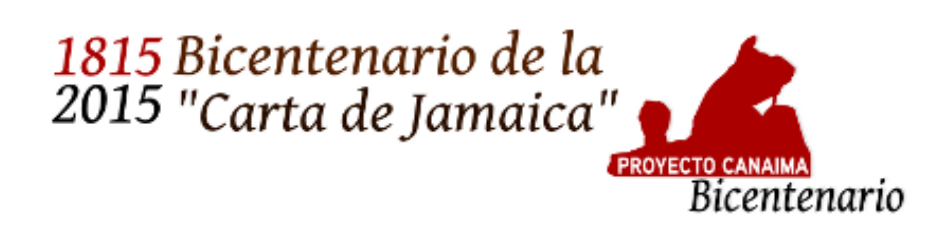

#### Paso Uno:

Para la instalación es importante conocer la clave del **"root"** (es decir, la clave de administrador o superusuario) ya con ella, podemos acceder al sistema para ejecutar la instalación.

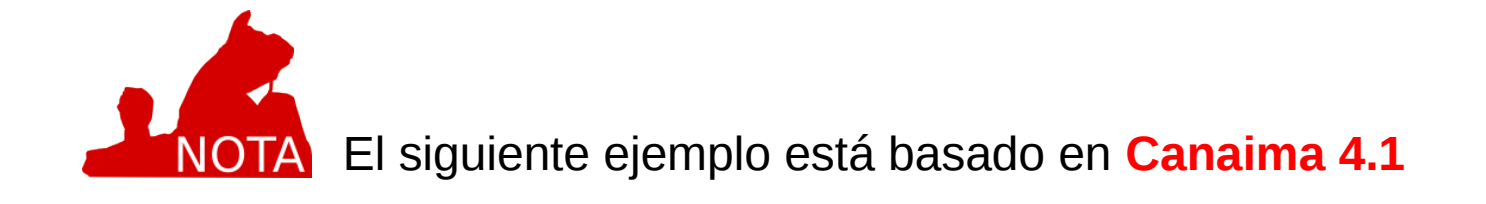

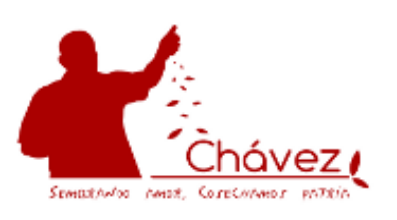

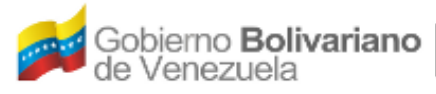

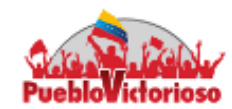

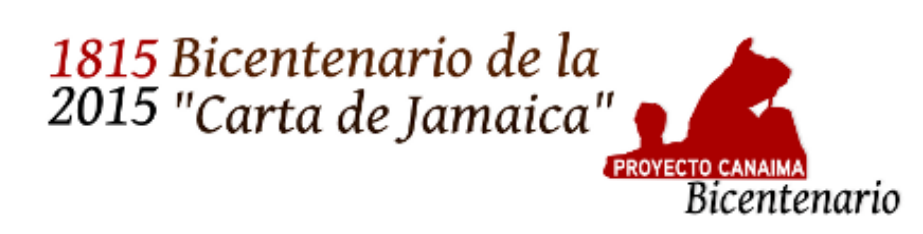

#### **Paso Dos:**

**Abrir el Terminal:** Debemos ubicar en el Escritorio el ícono del Menú y pulsarlo, luego seleccionamos el ítem Accesorios y hacemos click en el ícono del Terminal:

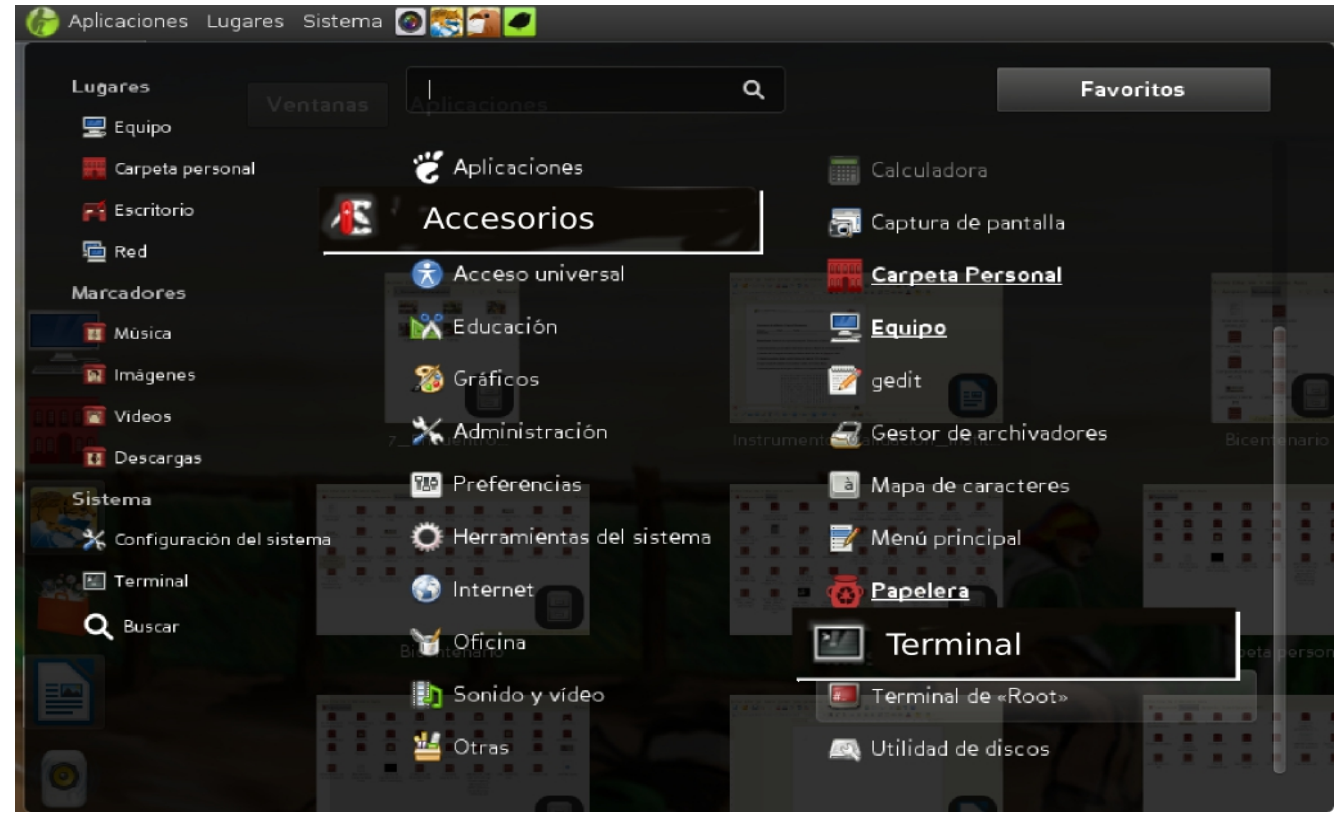

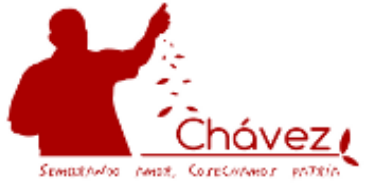

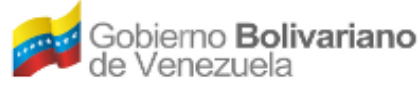

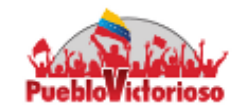

#### 1815 Bicentenario de la 2015 "Carta de Jamaica"

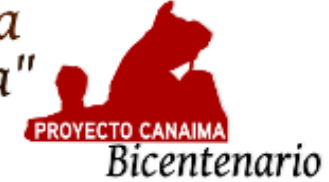

Seguidamente, se abrirá una pantalla que llamamos "terminal"

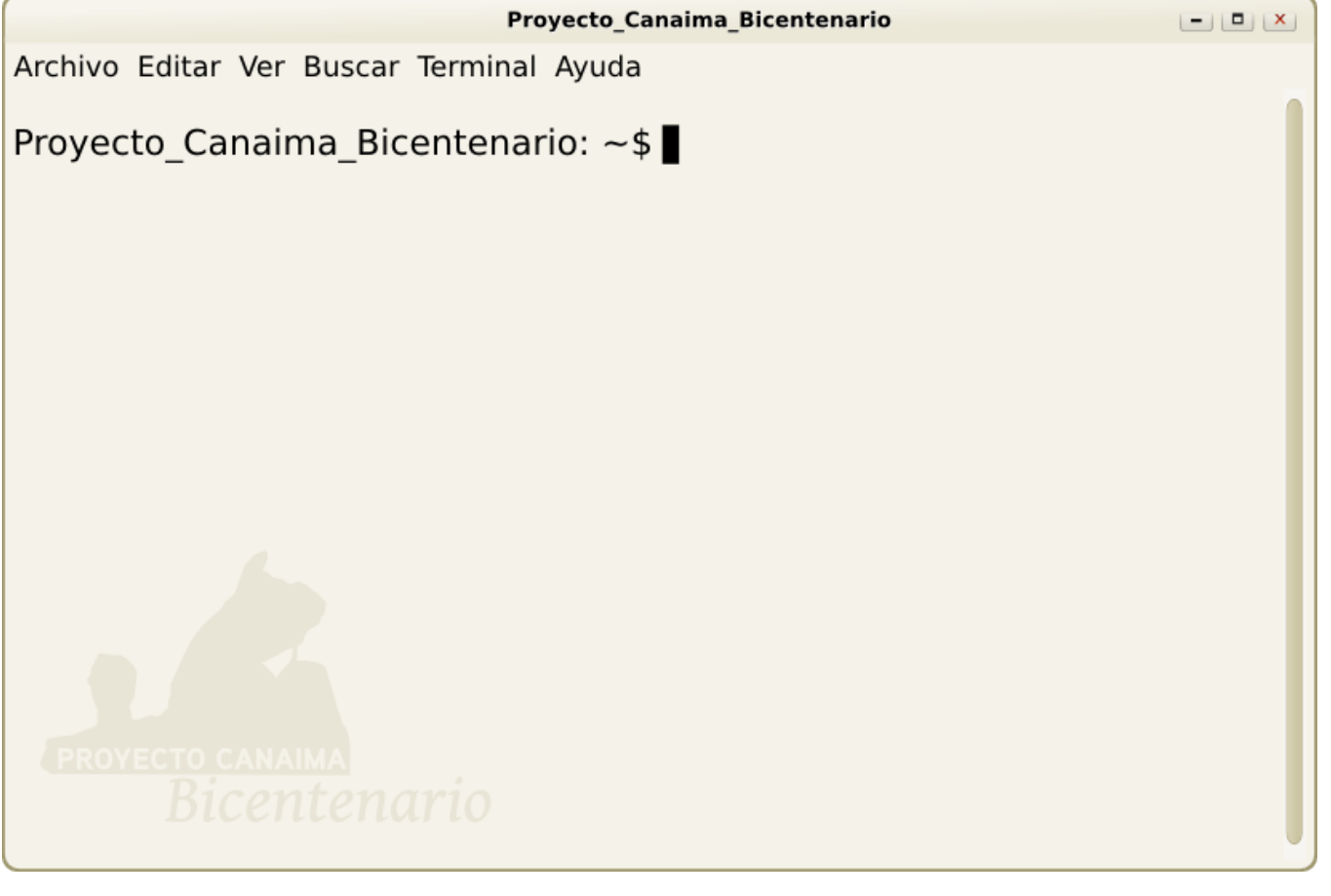

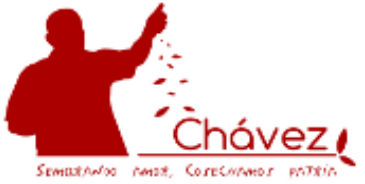

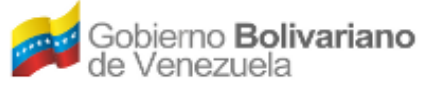

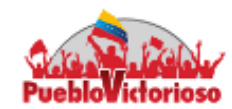

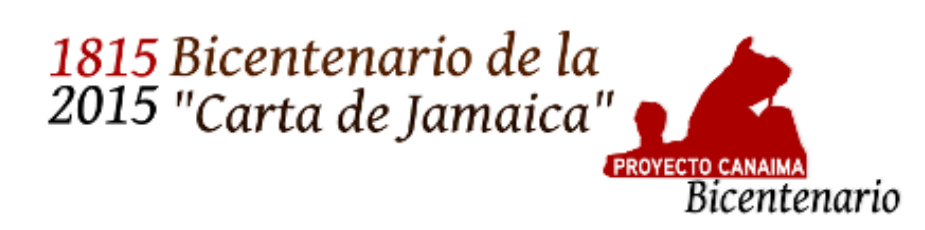

#### **Paso Tres:**

Debemos escribir "su" (en minúscula) y presionar la tecla "Enter", de esta manera estamos ingresando en modo "root" o superusuario.

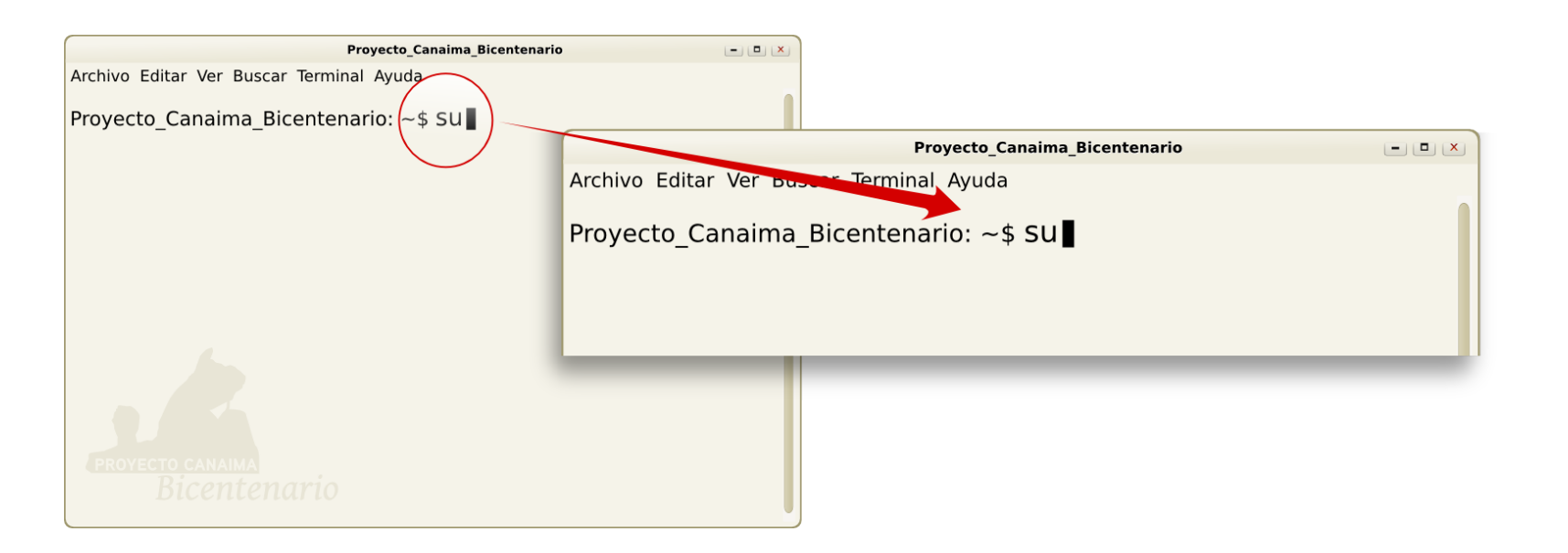

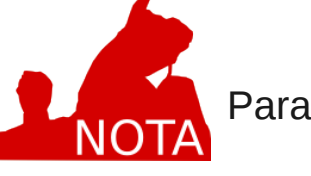

Para activar cada comando debemos pulsar la tecla "Enter"

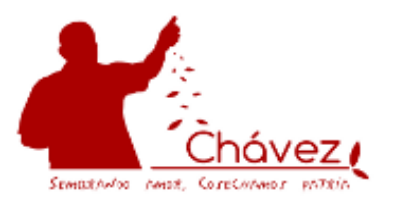

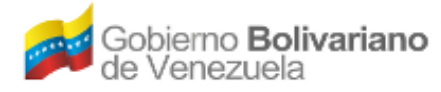

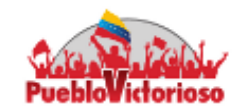

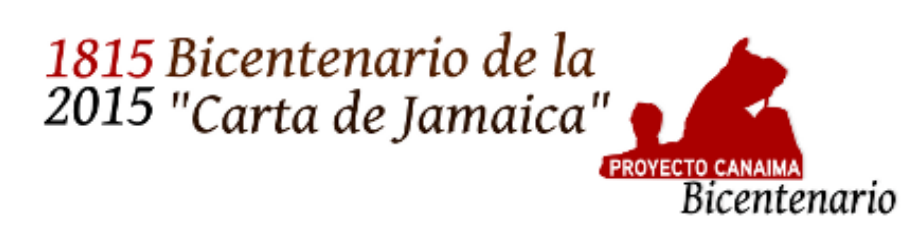

#### **Paso Cuatro:**

Automáticamente el sistema nos solicitará la clave del root o superusuario y acto seguido pulsamos la tecla "Enter". Posteriormente, debemos copiar y pegar al terminal, la siguiente línea:

## sh -c 'echo "deb http://repositorio.cenditel.gob.ve/debian wheezy main" > /etc/apt/sources.list.d/cenditel.list

y presionamos "Enter" para ingresar e incluir el repositorio de CENDITEL al sistema:

|                                        | Proyecto_Canaima_Bicentenario | - <b>•</b> × |
|----------------------------------------|-------------------------------|--------------|
| Archivo Editar Ver Buscar Tei          | minal Ayuda                   |              |
| Proyecto_Canaima_Bicen<br>Contraseña:∎ | tenario: ~\$ SU               |              |

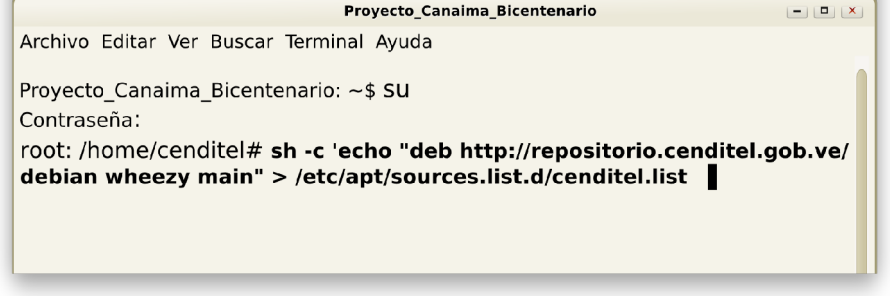

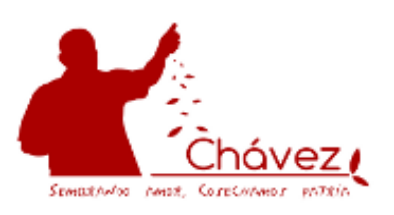

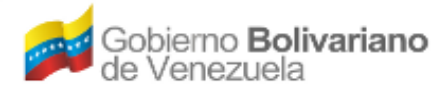

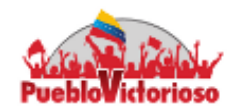

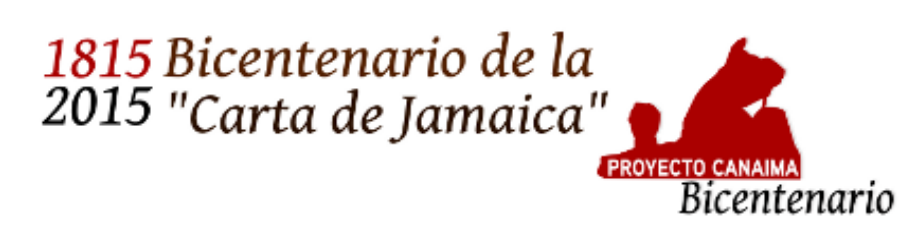

#### **Paso Cinco:**

En el terminal, agregamos la siguiente línea, la cual es la llave del repositorio: wget -q -O- http://repositorio.cenditel.gob.ve/debian/repositorio\_cenditel.asc | aptkey add -

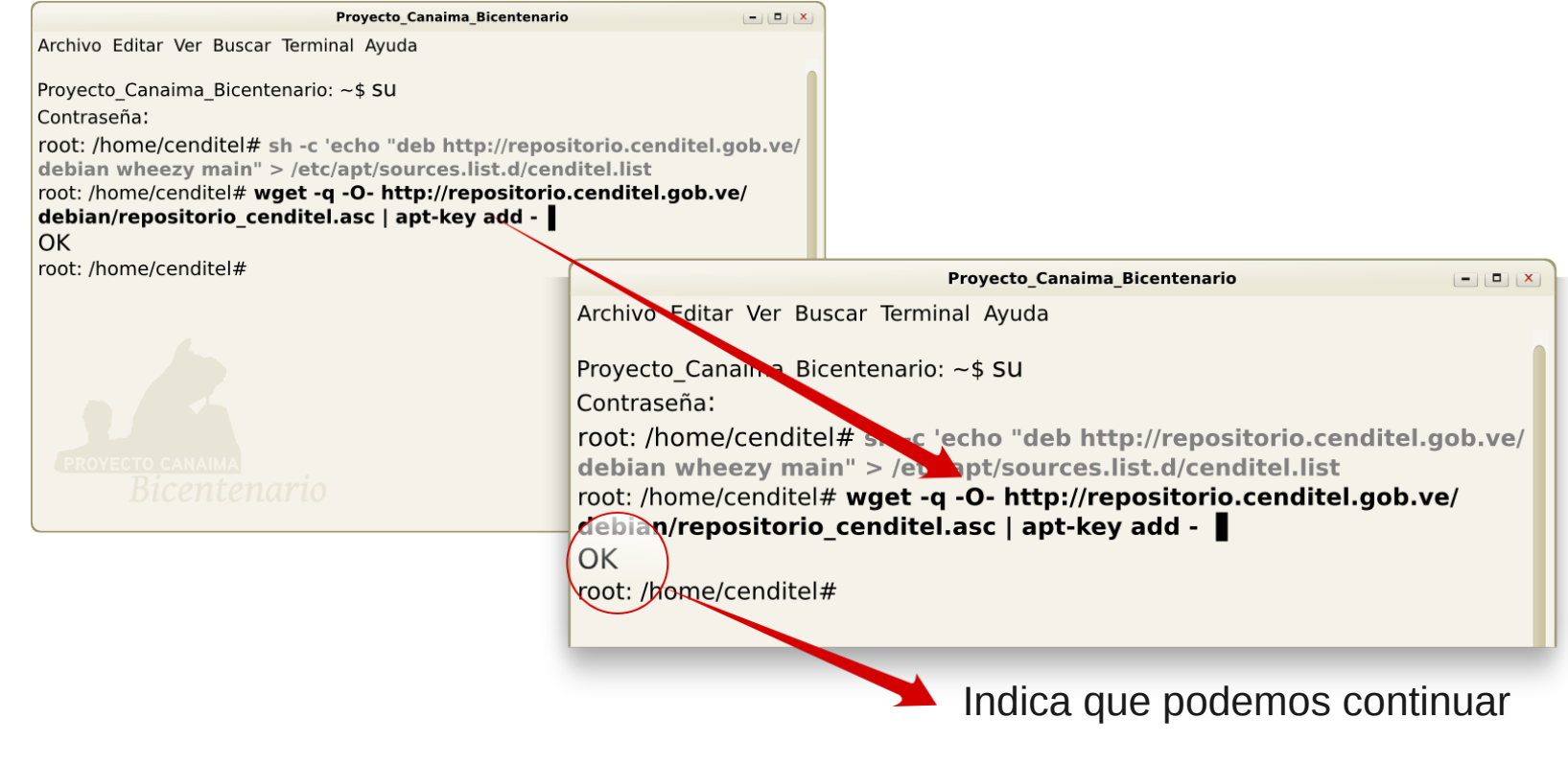

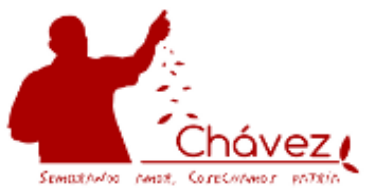

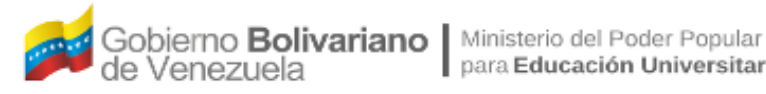

SEMORANDO AMOR. CORECULADOS

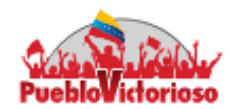

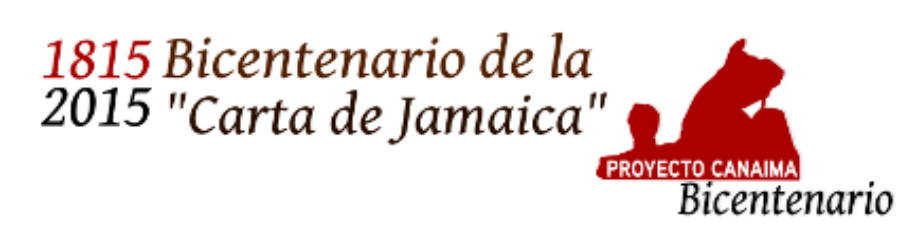

#### Paso Seis:

Actualización: para actualizar los Repositorios del sistema debemos añadir la siguiente línea: apt-get update y pulsamos "Enter"

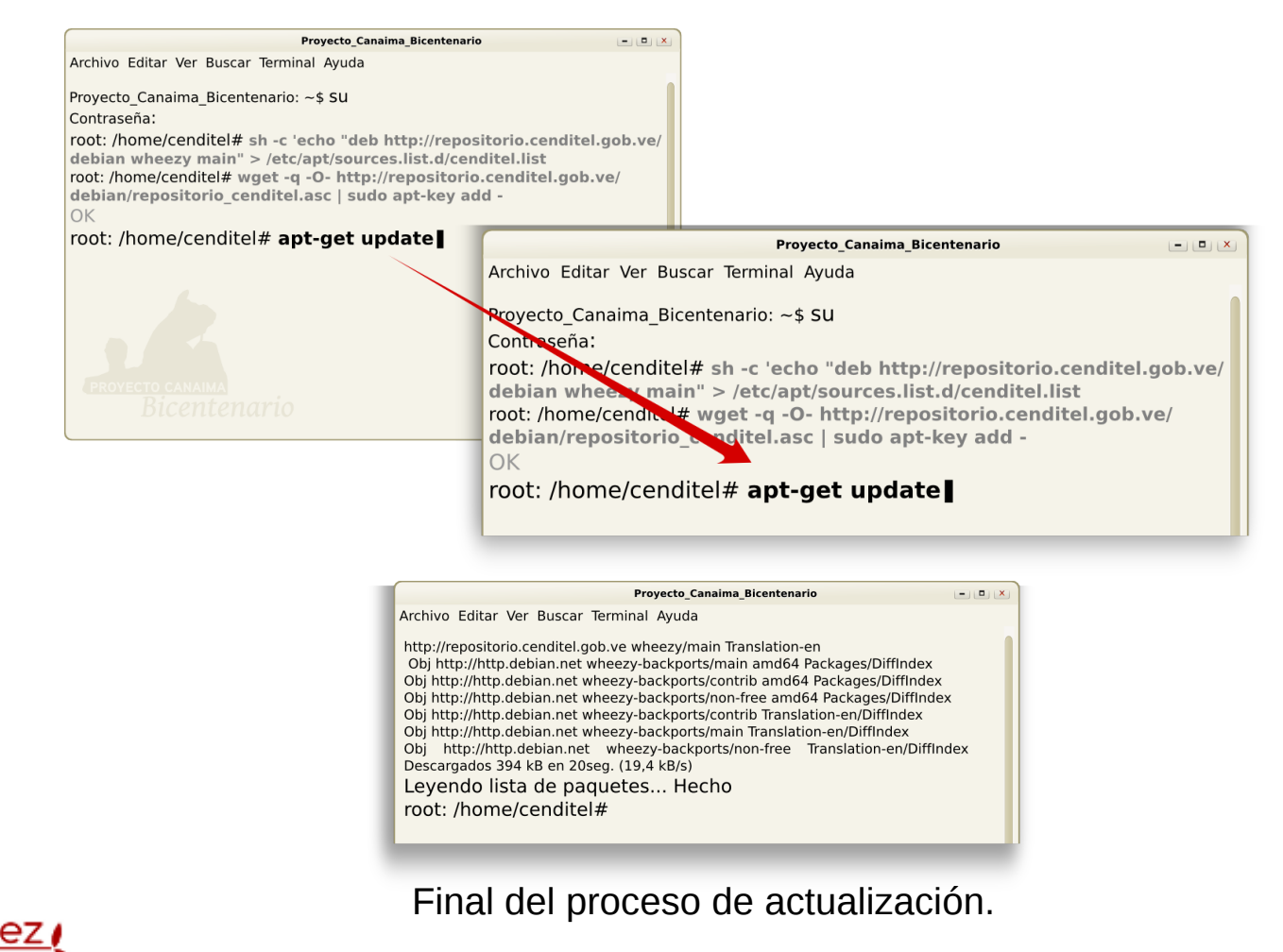

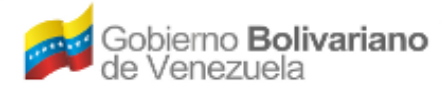

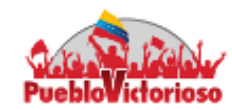

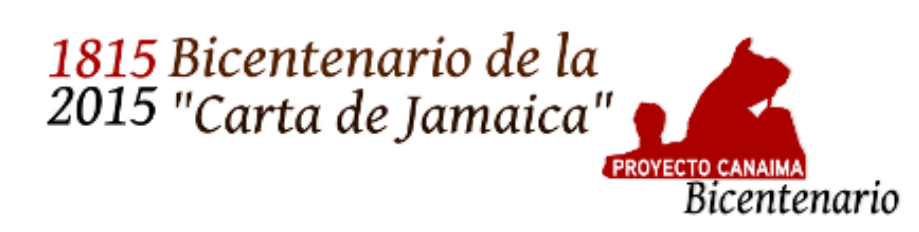

#### **Paso Siete:**

Finalmente, para instalar el Reproductor de Historias Bicentenarias, agregamos la siguiente línea:

#### apt-get install reprobi

Para concluir este proceso, se abrirá un cuadro de diálogo en el que debemos seguir las indicaciones.

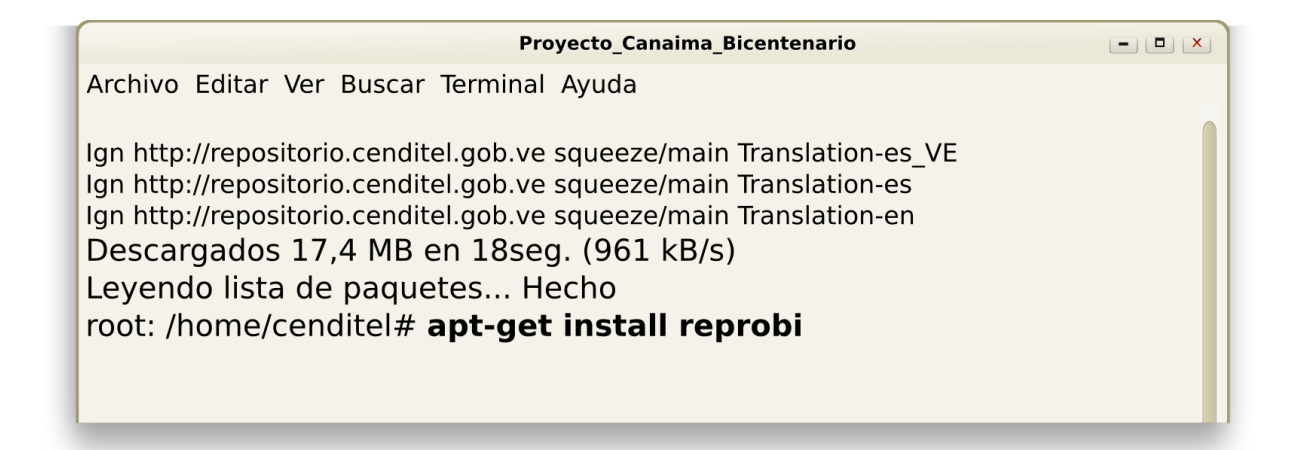

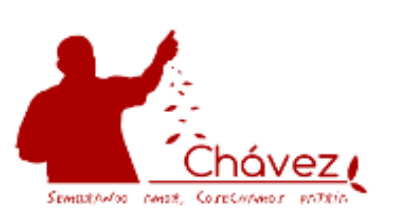

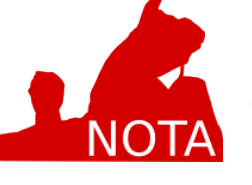

Culminado Debemos ubicar en el Escritorio el ícono del Menú y pulsarlo, luego seleccionamos el ítem Educación.

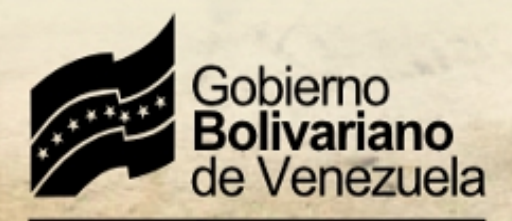

Ministerio del Poder Popular para Educación Universitaria, Ciencia y Tecnología

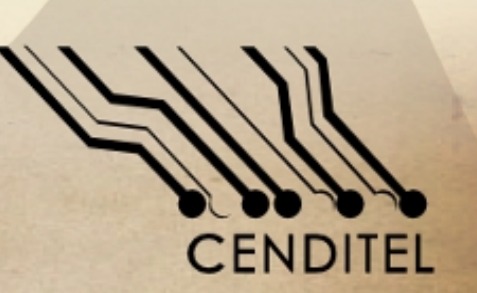

### PROYECTO CANAIMA Bicentenario

# http://bicentenario.cenditel.gob.ve/